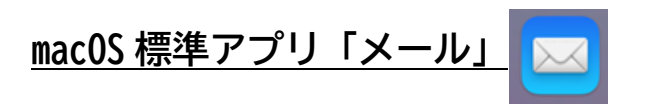

「メール」アプリに IMAP/POP でメールアドレスを設定している方向けです。

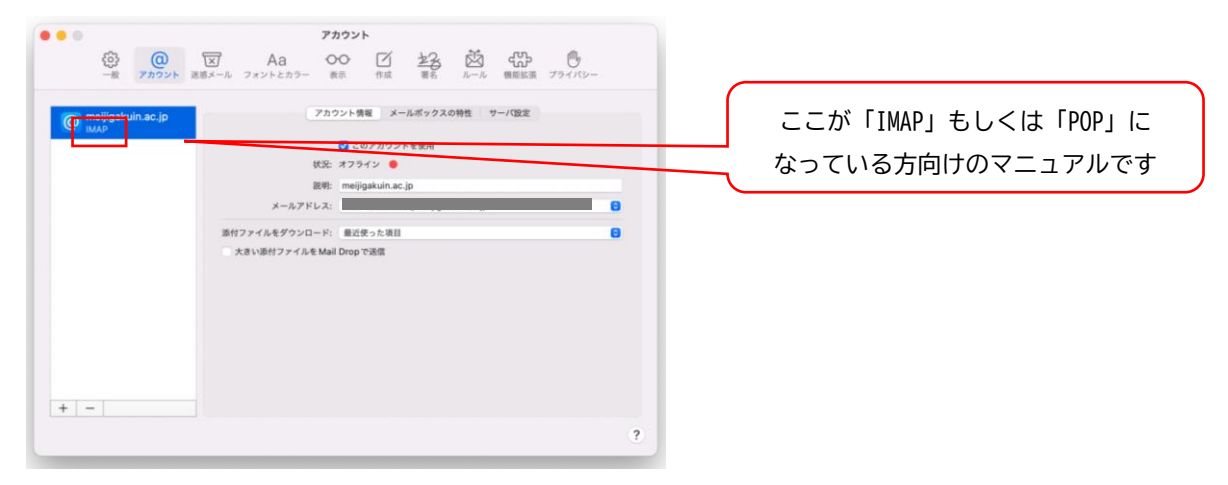

設定済のアカウントを基本認証(パスワード認証)から先進認証(OAuth2)へ切り替えることができないため、「Exchange」でのアカウント再設定が必要となります。

| Contraction | アカウント   図 Aa OO 上2 00 小 日本 00 10 10 10 10 10 10 10 10 10 10 10 10 10 10 10 10 10 10 10 10 10 10 10 10 10 10 10 10 10 10 10 10 10 10 10 10 10 10 10 10 10 10 10 10 10 10 10 10 10 10 10 10 10 10 10 10 10 10 10 10 10 10 10 10 10 10 10 10 10 10 10 10 10 10 10 10 10 10 10 10 10 10 10 10 10 10 10 10 10 10 10 1 | ここが「EXCHANGE」になっている場合<br>設定変更などは不要です |
|-------------|----------------------------------------------------------------------------------------------------|--------------------------------------|
| + -         | 度瞭: Exchange<br>エールアドレス:                                                                                                    |                                      |

※ 各アカウントの状態は、メール > 環境設定 > アカウント から確認できます

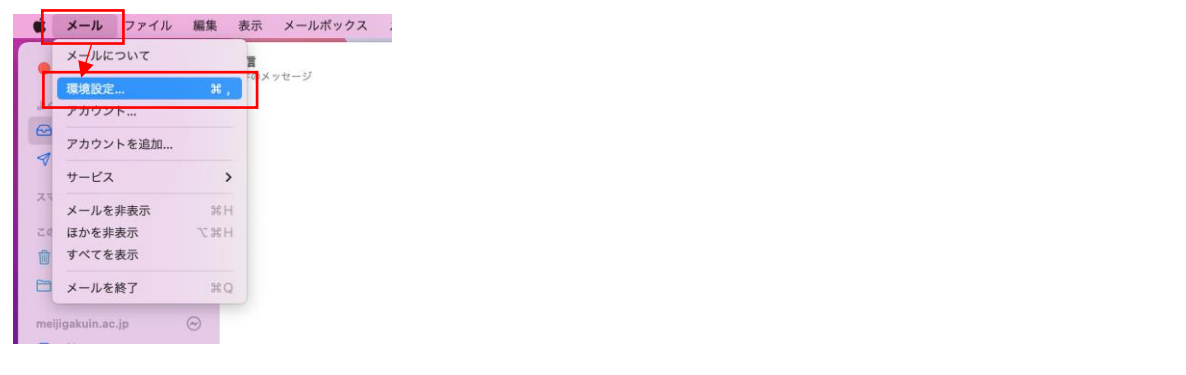

1. メール > 環境設定 > アカウント で「+」を選択

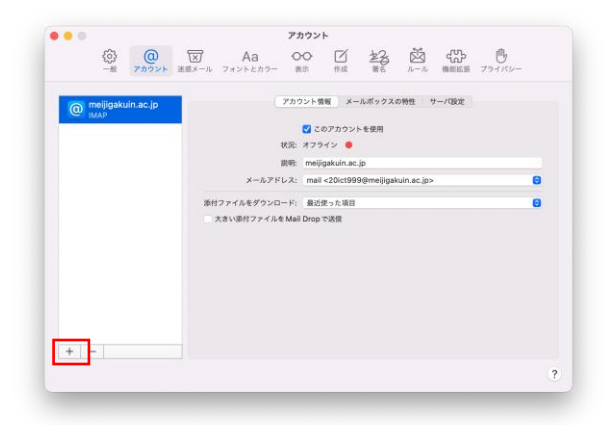

2. 「Microsoft Exchange」を選択し、「続ける」

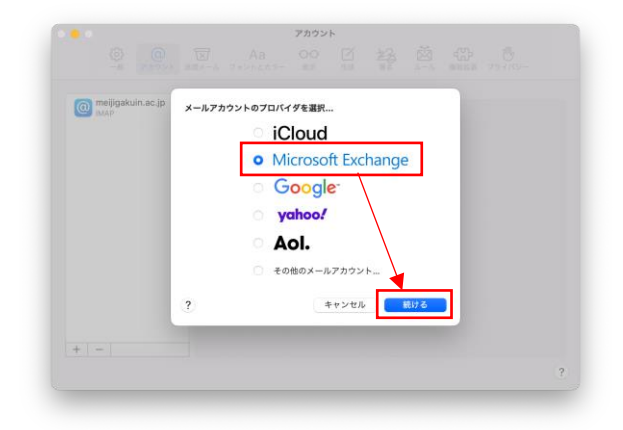

3. 名前とメールアドレスを入力し「サインイン」

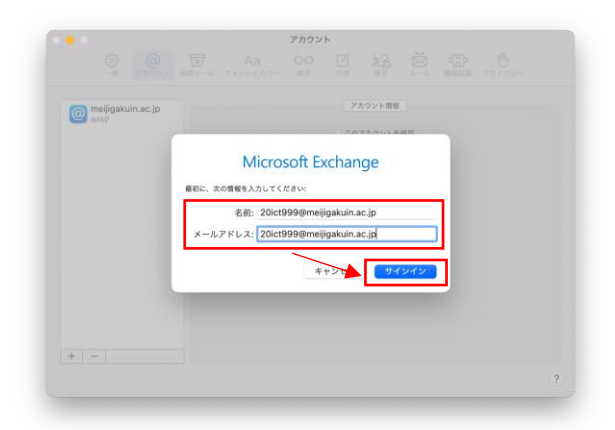

4. 「サインイン」を選択

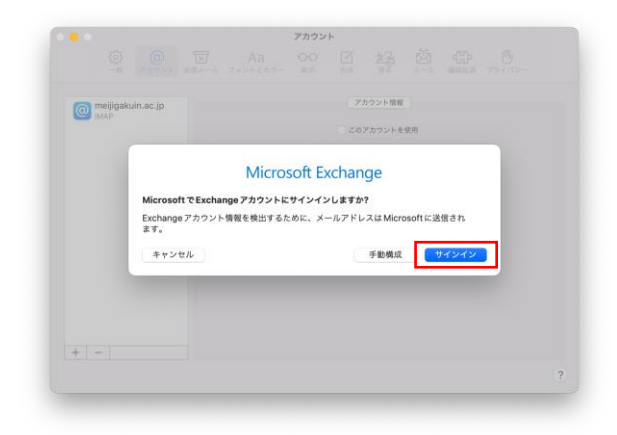

5. MG メールサインイン画面でパスワードを入力して「サインイン」

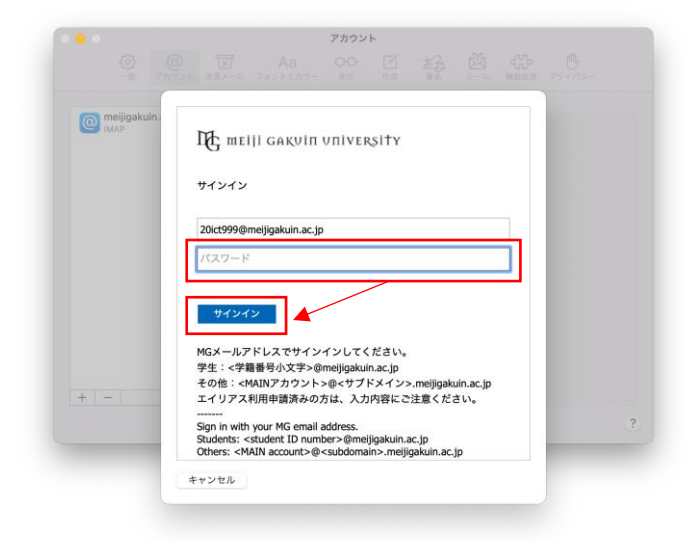

6. 要求されたアクセス許可を「承諾」

| 2010                              | t999@moliigakuin ao in                                                                                                    |
|-----------------------------------|----------------------------------------------------------------------------------------------------|
| 010                               | t999@meijigakun.ac.jp                                                                                                    |
| 要                                 | 求されているアクセス許可                                                                                                    |
| App<br>App                        | le Internet Accounts<br>le Inc. 😳                                                                                                    |
| この                                | アプリで必要なアクセス許可:                                                                                                    |
| ~                                 | Maintain access to data you have given it access to                                                                                                    |
| $\sim$                            | Sign in as you                                                                                                    |
| ~                                 | Access your mailboxes                                                                                                    |
| これら<br>に関す<br>許可す<br>よって<br>https | のアクセス許可を受け入れることは、サービス利用規約とプライバシー<br>さ声明で指定されているとおりにこのアプリがデータを使用することを<br>さことを意味します。健康を行っための利用規約ペリンクが発行元に<br>賃貸されていません。これらのアクセス許可は<br>(Jmgapps.microsoft.com で受定さます。)第篇の表示 |
| 207                               | プリは壁わしいと思われますか? こちらでご報告ください                                                                                                    |
|                                   | キャンセル 承諾                                                                                                    |
|                                   |                                                                                                    |
|                                   |                                                                                                    |
|                                   |                                                                                                    |
| o 1 m 4                           | 見約 プライバシーと Cookie ・・・                                                                                                    |

7. アプリケーションを選択し「完了」

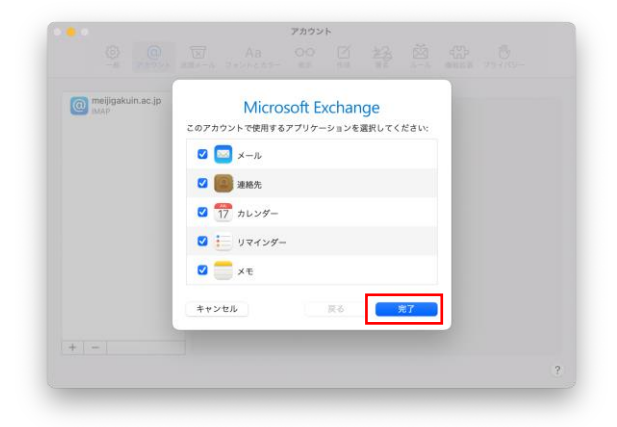

8. 設定したアカウントが「Exchange」として追加されていることを確認

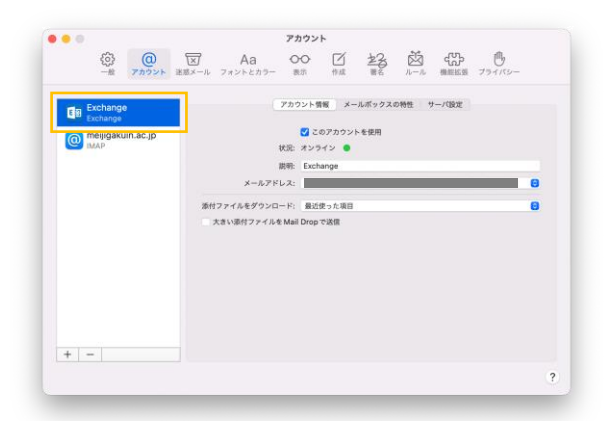

以 上